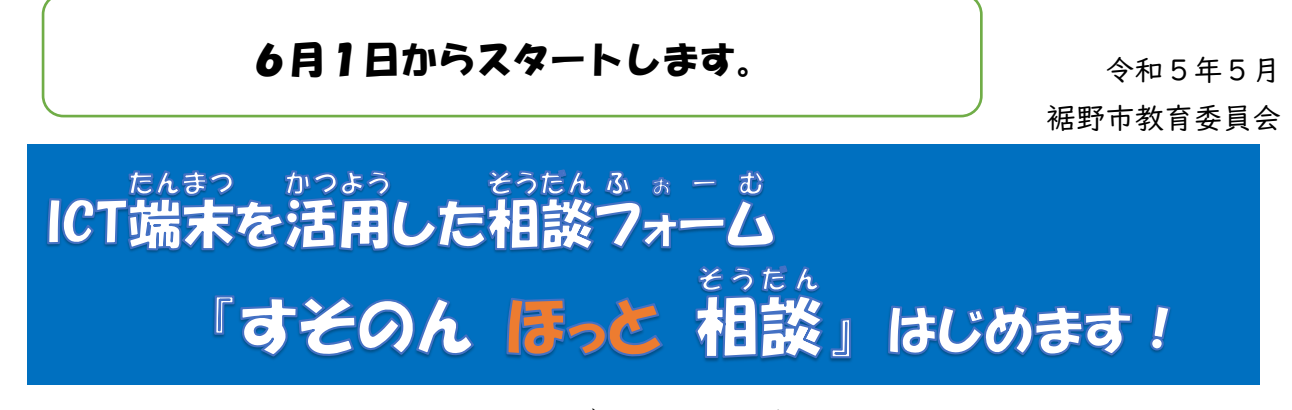

がっこう つか クロームブック そうだん みなさんが学校で使っているChromebookに、相談フォームができました。

「悩みをだれかに聞いてほしい」「相談したいけど、学校だと声をかけにくい」など、 こま 困ったことや悩みがあるときには、Chromebookから連絡してください。

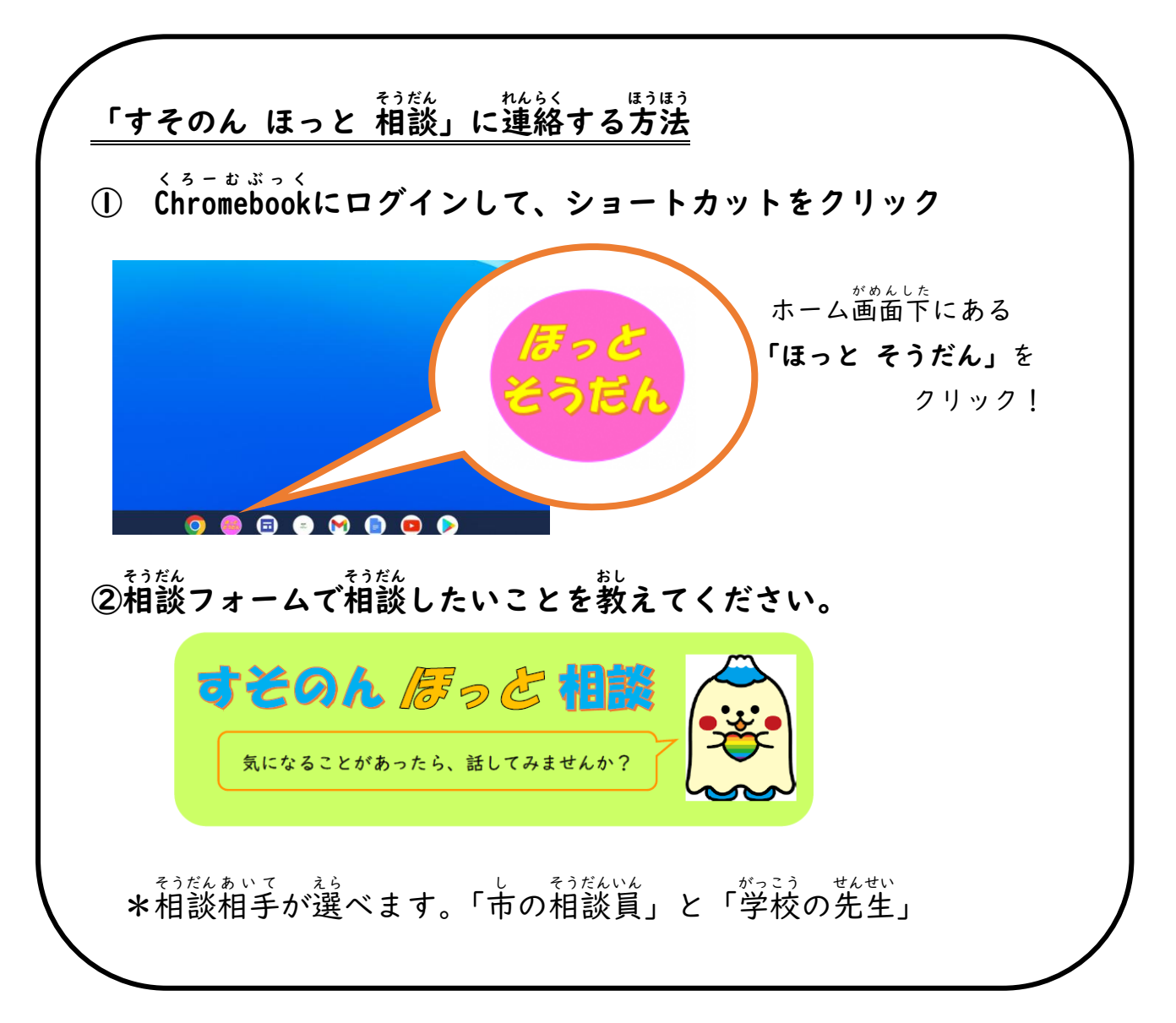